# ALB

# Lawyer Checker Integration

## Version 3.0.0

Providing enhanced risk management for the transmission of funds.

REV270918IS

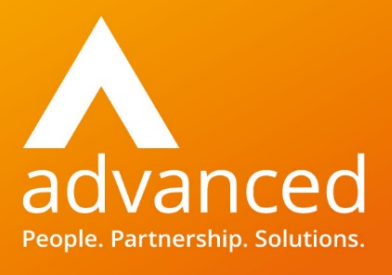

#### Disclaimer

Copyright © Advanced Computer Software Group Ltd 2018.

This document contains confidential and/or proprietary information. The content must not be disclosed to third parties without the prior written approval of Advanced Computer Software Group Limited or one of its subsidiaries as appropriate (each referred to as "Advanced"). External recipients may only use the information contained in this document for the purposes of evaluation of the information and entering into discussions with Advanced and for no other purpose.

Whilst Advanced endeavours to ensure that the information in this document is correct and has been prepared in good faith, the information is subject to change and no representation or warranty is given as to the accuracy or completeness of the information. Advanced does not accept any responsibility or liability for errors or omissions or any liability arising out of its use by external recipients or other third parties.

No information set out or referred to in this document shall form the basis of any contract with an external recipient. Any external recipient requiring the provision of software and/or services shall be required to enter into an agreement with Advanced detailing the terms applicable to the supply of such software and/or services and acknowledging that it has not relied on or been induced to enter into such an agreement by any representation or warranty, save as expressly set out in such agreement.

The software (if any) described in this document is supplied under licence and may be used or copied only in accordance with the terms of such a licence. Issue of this document does not entitle an external recipient to access or use the software described or to be granted such a licence.

The development of Advanced software is continuous and the published information may not reflect the current status. Any particular release of the software may not contain all of the facilities described in this document and/or may contain facilities not described in this document.

Advanced Computer Software Group Limited is a company registered in England and Wales with registration number 05965280 whose registered office is at Ditton Park, Riding Court Road, Datchet, Berkshire. SL3 9LL.

## Contents

| Lawyer Checker             | 4 |
|----------------------------|---|
| Introducing Lawyer Checker | 4 |
| Lawyer Checker setup       | 4 |
| System Parameters          | 5 |
| User and Group Feature     | 5 |
| User Profile               | 6 |
| Using Lawyer Checker       | 6 |
| Lawyer Checker results     | 7 |

## Lawyer Checker

Lawyer Checker provides comprehensive fraud protection for your firm and your clients. This is a chargeable option.

#### In this section:

- Introducing Lawyer Checker
- Install Lawyer Checker

### **Introducing Lawyer Checker**

Lawyer Checker provides you with enhanced risk management, in the transmission of funds, by checking the account details of a solicitor you are sending funds to against our their unique database.

The integration is a chargeable option. For more information, please contact your account manager.

Lawyer Checker checks over 10 different conveyancing related databases to highlight any red flags commonly associated with fraudulent activity. The result is instant so it doesn't stop you meeting deadlines and delivering to your client. Lawyer Checker integrates directly into ALB so you don't need multiple systems for different checks. Their further research provided on infrequently checked or unknown entities helps demonstrate your compliance with Principle 10 of the SRA's Code of Conduct.

For further information, please see their website, Lawyer Checker.

### Lawyer Checker setup

Lawyer Checker integration is available from ALB version 3.0 and above.

The setup involves Advanced switching on the integration, then setting system parameters and user and group features. You will also need a Lawyer Checker account.

This option is chargeable, please contact your account manager for more information.

Using Lawyer Checker is dependent on three system parameters being set and user and group permissions being allocated to only those users that need to use the integration.

#### **System Parameters**

The system parameters are:

| Parameter               | Contents                                                                                                    |
|-------------------------|----------------------------------------------------------------------------------------------------|
| Lawyer Checker Password | Enter the password, provided by Lawyer<br>Checker                                                              |
| Lawyer Checker URL      | The Lawyer Checker path is set by default in ALB version 3.0 and above. This path can be amended if necessary. |
| Lawyer Checker Username | Enter the username, provided by Lawyer<br>Checker                                                              |

If the system parameters are not set or have the wrong information, users will get a message advising them and that the search cannot proceed.

#### **User and Group Feature**

The user and group feature, Lawyer Checker, is located in the PMS section. Select this feature for users and groups that are required to use Lawyer Checker.

### **User Profile**

Users need to have a valid work email address in their ALB user profile. If a user attempts to use the Lawyer Checker without a work email address set, they will receive a message advising that there is no work email address and to add it before running the integration.

**NOTE** To check a solicitor, the contact must be set to contact type Solicitor.

### **Using Lawyer Checker**

Having the relevant permissions and the required details in the service contact and your profile, you are now in a position to proceed with running the Lawyer Checker.

Lawyer Checker requires the service contact record to have the following fields completed.

- Company Name
- Postcode
- Sort Code
- Account Number

If any of the required service contact fields are empty when you attempt to use the Lawyer Checker, the message displays advising that they need to be completed before the check can proceed. You will need to enter the relevant information and run the Lawyer Checker again. You will also receive a message if any of the fields are invalid.

#### To run Lawyer Checker:

1. Open the services contact.

**NOTE** To check a solicitor, the contact must be set to contact type Solicitor.

- 2. From the **Actions** menu select **V Lawyer Checker Search**.
- 3. Providing you have all the relevant information for the service contact and your work email address, as above, a dialog box displays asking for confirmation the service contact details and your work email address are correct.
- 4. Click Submit to Lawyer Checker.

After a brief delay, the status on the Status field in the Lawyer Checker section of the Contact Details tab is updated with the result of the check, along with the date of the check.

A note is created, in the Notes tab, containing the details and result of the search.

You also receive an email with the results of the search which includes a hyperlink which takes you to the Lawyer Checker website where you can view and download a pdf version of the results.

**NOTE** You will need to log in with your firm's login, password and pin number.

#### Lawyer Checker results

The results available are:

Result

What does this mean?

| ions within the Lawyer Checker database.                                                                                                    |
|----------------------------------------------------------------------------------------------------|
| ecord has been identified but not all<br>have been passed. At this point you will<br>further research.                                        |
| n means that there is no previous track<br>hat has been identified within the Lawyer<br>database. At this point you will receive<br>research. |
| gest you exercise caution in these<br>tances and fully review your file for any<br>cators.                                                    |
| Checker is still looking into the search and ond later. Use the Refresh button to                                                             |
|                                                                                                    |

For pending results, a refresh button  $\aleph$  activates against the status. Click to get a status update on the contact. The button will be active only for users with the relevant permissions.

In order that you do not repeat a search unnecessarily, if the bank details and account name are the same as the last recorded Lawyer Checker search and user performs a search again, a warning displays:

"A search has already been performed for these bank details, are you sure you want to perform the search again?"

Click **Yes** to perform the search again and **No** to cancel out.

**NOTE** If you change the bank details at any point, the Lawyer Check status will change back to Not Checked.

For further information, please see their website, Lawyer Checker.

#### More information

- w oneadvanced.com
- t +44(0) 8451 605 555
- e hello@oneadvanced.com

Ditton Park, Riding Court Road, Datchet, SL3 9L

Advanced Computer Software Group Limited is a company registered in England and Wales under company number 05965280, whose registered office is Ditton Park, Riding Court Road, Datchet, SL3 9LL. A full list of its trading subsidiaries is available at www.oneadvanced.com/legal-privacy.